This article will show you how to add files to unrealBook.

#### Launch Itunes, connect the iPad to the computer.

In this case we are showing iTunes 12.

#### Select the iPad icon

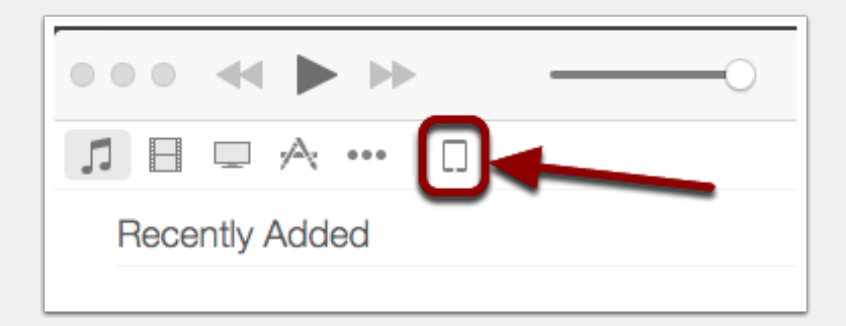

#### **Select Apps under Settings**

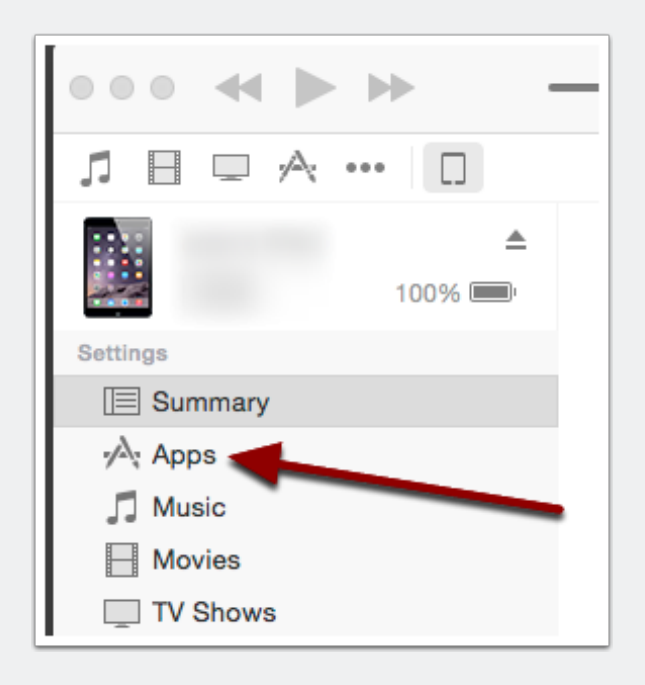

#### Scroll down until you see File Sharing

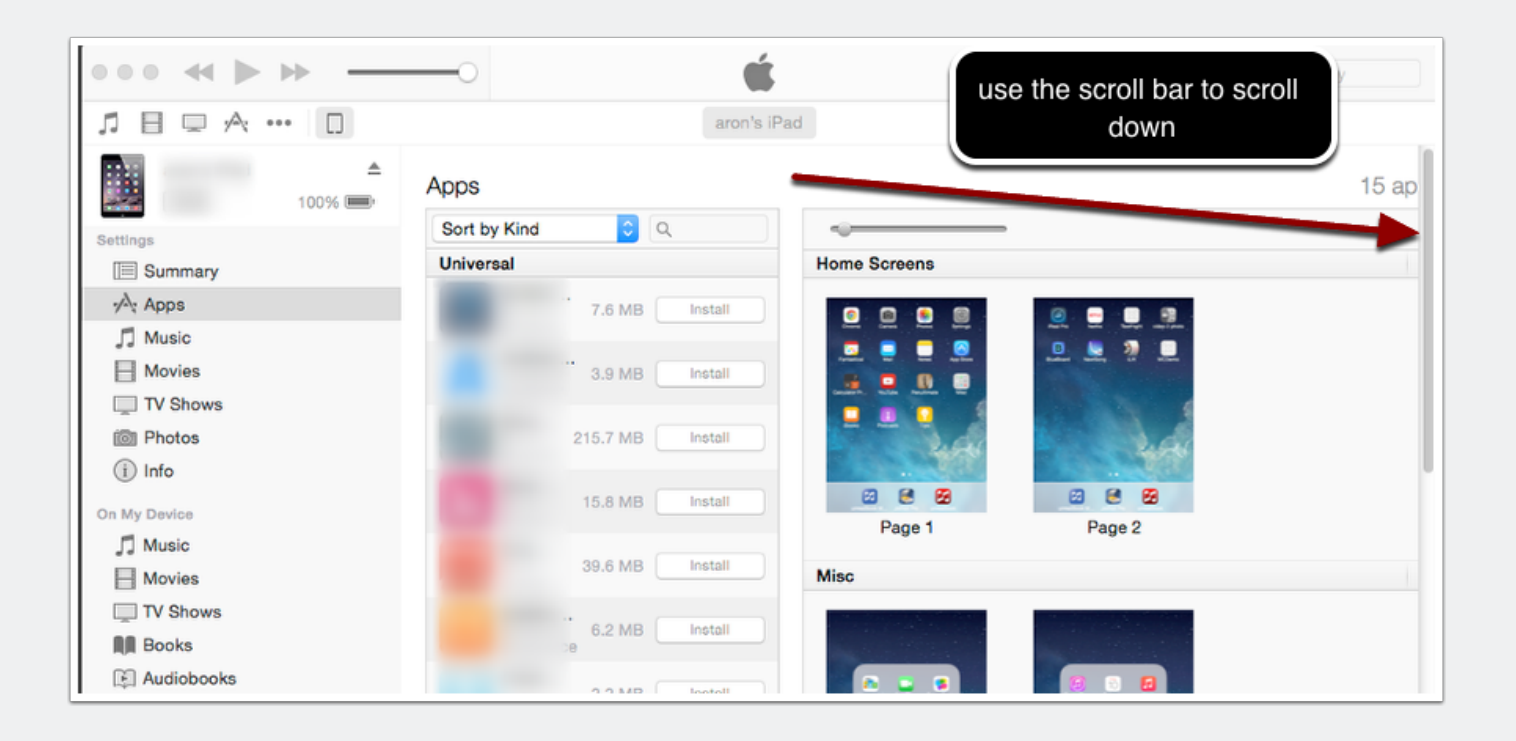

#### Select unrealBook under File Sharing

| ••• <b>* &gt; * ·</b> | <u> </u>                                                                    | ( Aron ~                                             | Q- Search Library                      |
|-----------------------|-----------------------------------------------------------------------------|------------------------------------------------------|----------------------------------------|
|                       | aron's iPad                                                                 |                                                      |                                        |
| aron's iPad 🔺         | 178.14 Tips+<br>868 KB Install                                              |                                                      |                                        |
| Settings              | UpWo<br>Produ 30.6 MB Install                                               |                                                      |                                        |
| Apps                  | Week<br>Produ                                                               |                                                      |                                        |
| Movies                | Automatically install new iPad of apps Select apps to install Drag to re    | on your iPad or drag app<br>arrange apps, screens, a | os to a specific screen.<br>and pages. |
| i Info                | File Sharing                                                                |                                                      |                                        |
| On My Device          | The apps listed below can transfer documents between your iPad and this cor | nputer.                                              |                                        |
| 🞵 Music               | Apps unrealBook Documents                                                   |                                                      |                                        |
| - Movies              |                                                                             |                                                      | 24 PM 4 KB                             |
| TV Shows              |                                                                             |                                                      | ::00 AM 4 KB                           |
| Books                 |                                                                             |                                                      | 9 PM 356 KB                            |
| P Audiobooks          |                                                                             |                                                      | 15 PM 4 KB                             |
|                       |                                                                             |                                                      | 1 PM 36.6 MB                           |
|                       |                                                                             |                                                      | PM 4 KB                                |
| Purchased             |                                                                             |                                                      | 31 AM 28 KB                            |
|                       | List of files appear he                                                     | ere. This is the fo                                  | older 2 AM 296 KB                      |
|                       | in unrealBook                                                               | on your iPad.                                        |                                        |
|                       | unrealBook                                                                  |                                                      | :00 AM 48 KB                           |
|                       |                                                                             |                                                      | :00 AM 20 KB                           |
|                       | unrealBook Mobile                                                           |                                                      | PM 4 KB                                |
|                       |                                                                             |                                                      | PM 4 KB                                |
|                       |                                                                             |                                                      | :00 AM 408 KB                          |
|                       |                                                                             |                                                      | 1:00 AM 16 KB                          |
| F~ ☆~                 |                                                                             |                                                      | 4 PM 4 KB                              |
| Photos Apps           | Other 7.82 GB Free                                                          |                                                      | Sync                                   |

#### Scroll down with inner scroll bar to see Add button

If necessary, widen the window and locate the inner scroll bar for the documents pane.

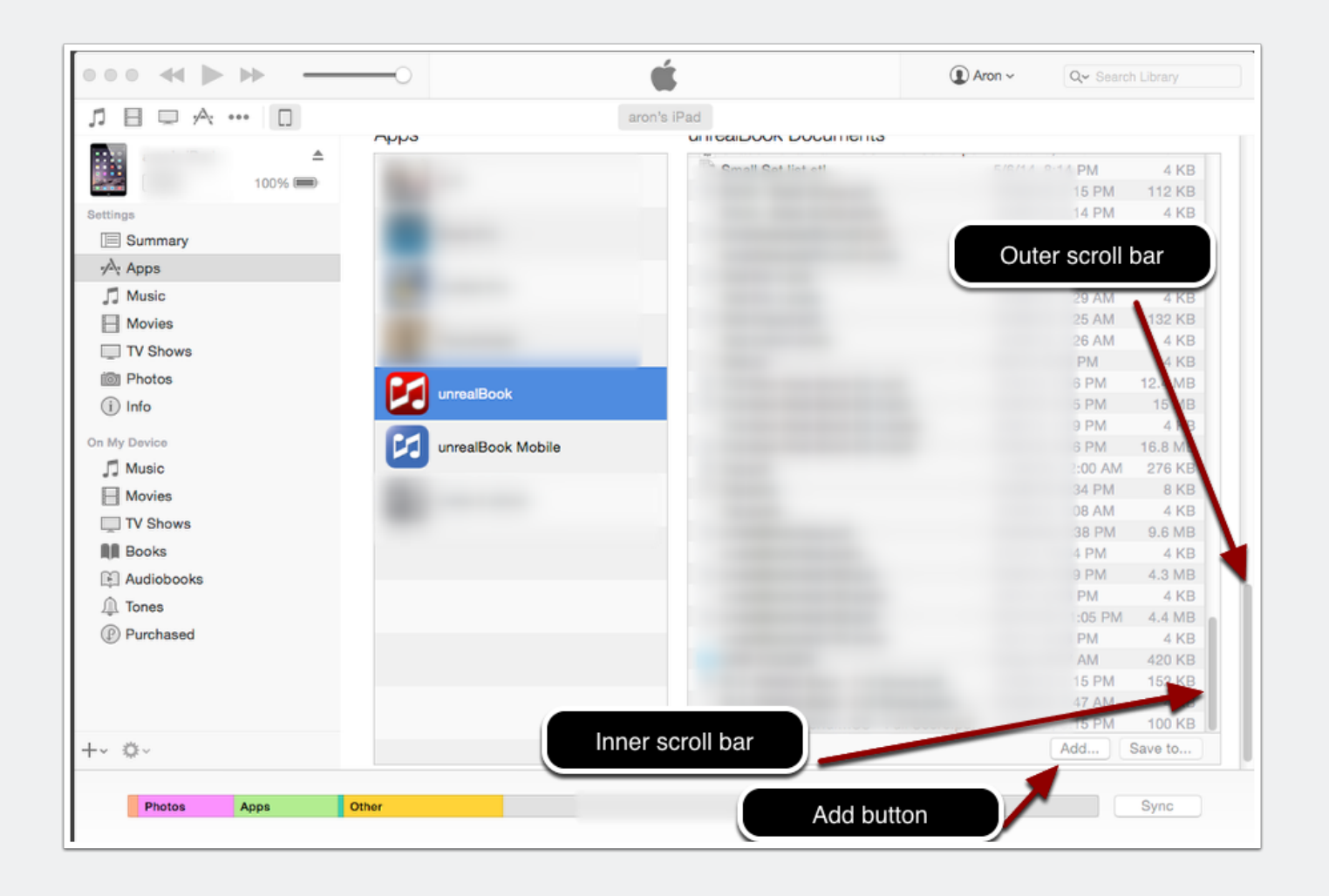

# Press the Add... button to select PDF files to add to unrealBook

An open dialog will appear and you can shift select multiple PDF files to add to unrealBook. An alternative is to drag files into the documents area on the right. To delect a file in the documents pane - select it and then press the delete key on the computer keyboard.